# Mise à jour annuelle Suisse 2021

Nous vous souhaitons la bienvenue pour la saison 2021 avec notre nouvelle mise à jour annuelle PC CADDIE.

Vous pouvez télécharger la version officielle de la mise à jour annuelle PC CADDIE depuis le 18.01.2021.

Lisez ici tout ce qu'il faut savoir sur le contenu de notre version PC CADDIE 2021.

## Fenêtre Mise à jour Intranet 2021

Avec la nouvelle version PC CADDIE à partir du 18.01.2021, vous recevrez la nouvelle fenêtre **Mise à jour Intranet 2021**. Elle permet d'établir automatiquement la connexion pour le nouvel Intranet de Golfbox.

| Intranet Aktualisierung 2021                                                             | ×                                          |
|------------------------------------------------------------------------------------------|--------------------------------------------|
| Zur neuen Saison sind folgende Sch<br>wieder alle Informationen im Intrane<br>werden.    | ritte nötig, damit<br>et aktuell angezeigt |
| Übertragen Sie Ihre Daten neu an das Intra                                               | net:                                       |
| Alle Mitglieder neu übertragen                                                           | offen 🚺                                    |
|                                                                                          | -                                          |
| Bitte prüfen Sie diese Informationen gewis                                               | senhaft:                                   |
| Clubadresse prüfen                                                                       | offen 🙎                                    |
| Club-Personendaten pr üfen                                                               | offen ( 3)                                 |
| CR-Daten aller Plätze prüfen                                                             | offen                                      |
| Wir empfehlen Ihnen, dass Sie die aktueller<br>anderen Golfclubs aus dem Intranet laden: | n Daten der                                |
| Aktuelle Clubdaten von der Intranet-D                                                    | atenbank holen 5                           |
|                                                                                          | -                                          |
| Intranet-Verbindung starten                                                              | 6                                          |
|                                                                                          |                                            |
| Ich bin mit allen Punkten fertig                                                         | 7                                          |
| Vorerst abbrechen und beim nächsten                                                      | Start abarbeiten                           |
|                                                                                          |                                            |

#### 1. transférer tous les membres

Confirmer la fenêtre suivante en cliquant sur OK : L'affichage dans la fenêtre **Intranet Mise à jour 2021** à droite passe de **ouvert** à **terminé**.

| Personen-Upload                                                                                       | ×                                 |
|----------------------------------------------------------------------------------------------------|-----------------------------------|
| Sollen alle Mitglieder ins Intranet neu<br>hochgeladen werden?<br>Starten Sie normalerweise mit [OK]. | ✓ <u>O</u> K<br>★ <u>A</u> bbruch |
| Transfer Golffy                                                                                       |                                   |
| 49%                                                                                                   |                                   |
| Abbruch                                                                                               |                                   |
|                                                                                                    |                                   |

Veuillez noter que le téléchargement de tous les membres vers Golfbox prend un peu plus de temps. Tous les membres doivent être téléchargés avant que vous puissiez déclencher une commande de badge.

#### 2. vérifier l'adresse du club

La fenêtre suivante s'ouvre : veuillez vérifier si toutes les données sont correctes et confirmer avec OK. L'affichage dans la fenêtre *Intranet Mise à jour 2021* à droite passe de *ouvert* à *terminé*.

| ub-Adresse        |                              |            |                  |          | ?                | × |
|-------------------|------------------------------|------------|------------------|----------|------------------|---|
| Name:             |                              | ▶ Nam      | ie freischalte   | 'n       | > <u>W</u> eiter |   |
| Golfclub Sonr     | nenschein                    |            |                  |          |                  |   |
| Landes-Code u     | ind Clubnummer:              | 0419001    | ► Nu             | immer    | < <u>Z</u> urück |   |
| Landesgolfver     | band:                        | (nicht     | gewählt)         | T        | <u>✓ о</u> к     |   |
| Hauptanschrift    | Postanschrift                | Rechr      | nungsanschr      | ift      | X Abbruch        |   |
| C/O:              |                              |            |                  |          |                  |   |
| Postfach:         |                              |            |                  |          |                  |   |
| Strasse:          | Teststr. 1                   |            |                  |          |                  |   |
| PLZ:              | 77777                        |            |                  |          |                  |   |
| Ort:              | Testhausen                   |            |                  |          |                  |   |
| Steuer-Nr         |                              | UstID      |                  |          |                  |   |
| Telefon           | 0123456789                   | 2.Nr       |                  |          |                  |   |
| Telefax           | 0123456789                   |            |                  |          |                  |   |
| Mail              | test@pccaddie.com            |            |                  |          |                  |   |
| Homepage          |                              |            |                  | $\oplus$ |                  |   |
| Koordinaten       | 47.7032047, 7.64081          | 96         |                  |          |                  |   |
| Angaben 2         | um Club im <u>I</u> IS anzei | gen und be | arbeiten         |          |                  |   |
| ▶ Li <u>z</u> enz | ▶ <u>P</u> robe              |            | ▶ E <u>x</u> tra |          |                  |   |

### 3. vérifier les données personnelles du club

La fenêtre suivante s'ouvre : veuillez vérifier si toutes les données sont correctes et confirmer avec OK. L'affichage dans la fenêtre **Intranet Mise à jour 2021** à droite passe de **ouvert** à **terminé**.

| Zählen Sie in dieser Liste alle Personen auf,<br>die in Ihrem Golfclub eine Funktion haben!<br>Anlage Funktion Bezeichnung Rang |  |
|----------------------------------------------------------------------------------------------------|--|
| Schmadding Rapadikt 0.0 Bräzidant 1                                                                                             |  |
| Schmedding, benedikt 0 0 Plasident 1                                                                                            |  |
|                                                                                                    |  |
|                                                                                                    |  |
|                                                                                                    |  |
|                                                                                                    |  |
|                                                                                                    |  |
|                                                                                                    |  |
|                                                                                                    |  |
| Zusätzliche Person ergänzen F9 Angewählte Person bearbeiten F7                                                                  |  |
| Angewählte Person aus der Liste entfernen F5                                                                                    |  |
|                                                                                                    |  |
| Daten der Clubpersonen im Serviceportal prüfen     F6                                                                           |  |

#### 4. vérifier les données CR de tous les parcours

Les données du Course Rating de tous les parcours doivent être rechargées - veuillez lire la description ci-dessous. L'affichage dans la fenêtre *Mise à jour Intranet 2021* à droite passe de *ouvert* à *terminé*.

#### 5. récupérer les données actuelles des clubs à partir de la base de données Intranet

Ici, seules les données des clubs de golf suisses sont chargées.

#### 6. démarrer la connexion Intranet

Si vous souhaitez démarrer la connexion, cliquez sur ce bouton.

#### 7. j'ai terminé tous les points

Dès que vous avez terminé tous les points, cliquez sur ce bouton.

## Recharger les données de l'emplacement

Les données du Course Rating de tous les parcours doivent être rechargées - à l'aide du bouton **Charger un nouveau parcours.** (Veuillez NE PAS écraser les anciens parcours existants, ni supprimer les anciens parcours).

| Platz auswählen                       |                |           |      |      |
|---------------------------------------|----------------|-----------|------|------|
| Wählen Sie den gewünschten            | Platz dieses C | lubs:     |      | Ende |
| Platz-Bezeichnung                     | Nummer         | Version   | Code |      |
| Sunshine - course north               | 419001.0.0     | 0         | 1    |      |
| Sunshine - course south               | 419001.0.0     | 0         | 2    |      |
|                                       |                |           |      |      |
|                                       |                |           |      |      |
|                                       |                |           |      |      |
|                                       |                |           |      |      |
|                                       |                |           |      |      |
| 🕂 Neuen Platz anlegen 🛛 F3 🧨 Bearbeit | en F7 [        | 🗍 Löscher | n FS |      |
|                                       |                |           |      |      |

| Platzdat        | ten: PC CA  | ADDIE Gast ( | :H - 3     |      |               | ×                   |
|-----------------|-------------|--------------|------------|------|---------------|---------------------|
| Name<br>ID:     | Clut        | p: 0419001   | Anlag      | ge:  | SS.<br>Platz: | <u>✓ о</u> к        |
|                 | Vers        | sion:        | ]          |      |               | 💮 Intranet          |
| 0/40            |             | -            |            |      | 47/40         | [] <u>K</u> opieren |
| 9/10<br>Bac0/or | 1/L         | 2 13/14      |            | 5/16 | 7/9           |                     |
| Parvor          | gabe 1/2    | 2 3/4        |            | 2/0  | //0           | <u>L</u> ochnamen   |
|                 |             |              |            |      |               | Soll <u>z</u> eiten |
| Loch<br>1       | Par         | Vorgabe      | Loch<br>10 | Par  | Vorgabe       | Spez: Par/Hcp       |
|                 | 4           | 2            | 11         | 4    | 10            | · · ·               |
| 2.              | 4           | 3            | 12         | 4    | 12            |                     |
| 5.              |             |              | 12.        |      | 12            |                     |
| -               | 4           | 4            | 12.        | 4    | 15            |                     |
| 5.              | 4           | 5            | 14.        | 4    | 14            | Druckon F           |
| 6.              | 4           | 6            | 15.        | 4    | 15            |                     |
| 7.              | 4           | 7            | 16.        | 4    | 16            |                     |
| 8.              | 4           | 8            | 17.        | 4    | 17            |                     |
| 9.              | 4           | 9            | 18.        | 4    | 18            |                     |
| Out             | 36          |              | In         | 36   |               |                     |
| 18-L            | öcher-Platz | -            | Tot        | 72   |               | X Abbruch           |
| -               |             |              |            |      |               |                     |

La fenêtre suivante montre les parcours qui sont disponibles sur l'Intranet. Veuillez charger chaque parcours individuellement et vérifier les données du parcours. Les données de parcours pour 9 trous ne devraient avoir rempli que les trous correspondants (1-9 ou 10-18) et ne présenter que la moitié de la valeur CR du Course Rating. Le cas échéant, il sera nécessaire de charger à nouveau les données de parcours ultérieurement. Un parcours de 18 trous dispose de 5 emplacements à charger : Trou 1-18, Front 9 (comme tour de 9 trous), Front 9 (comme tour de 18 trous), Back 9 (comme tour de 9 trous).

| Platzdaten importieren                                                                                                    |      |        |       |         |                   |                     | X |
|----------------------------------------------------------------------------------------------------|------|--------|-------|---------|-------------------|---------------------|---|
| Welche Platzdaten sollen importiert werden?                                                                                                    |      |        |       |         |                   | <b>√</b> <u>О</u> К |   |
| Platzname                                                                                                    | Club | Anlage | Platz | Version | Datum             | X Abbruch           |   |
| and the second second s |      | 1      | 2     | 2       | 18.11.20 - 4909 A |                     |   |
| Comparison and South Company                                                                                                    |      | 1      | 3     | 2       | 18.11.20 - 4909 A |                     |   |
| the spectrum of the set                                                                                                    |      | 1      | 1     | 2       | 18.11.20 - 4909 A |                     |   |
|                                                                                                    |      | 1      | 1     | 2       | 18.11.20 - 4909 A |                     |   |

| Platzda         | ten:     | -                 |         |                |                      |          | ×                 |
|-----------------|----------|-------------------|---------|----------------|----------------------|----------|-------------------|
| <u>N</u> ame    |          |                   | Fr      | ront 9         |                      |          | ✓ <u>О</u> К      |
| ID:             |          | Club:<br>Version: | 2       | Anlag<br>20201 | ge: 1<br>1118 - 1049 | Platz: 2 | Intranet          |
| gelb            |          | blau              | rot     |                | 15/16                | 17/18    |                   |
| <u>P</u> ar/Vor | gabe     | 1/2               | 3/4     |                | 5/6                  | weiss    | <u>L</u> ochnamen |
|                 |          |                   |         |                |                      |          | Sollzeiten        |
| Loch<br>1.      | Par<br>4 |                   | Vorgabe | Loch<br>10.    | Par                  | Vorgabe  | Spez: Par/Hcp     |
| 2.              | 5        |                   | 2       | 11.            |                      |          |                   |
| З.              | З        |                   | 3       | 12.            |                      |          |                   |
| 4.              | 5        |                   | 4       | 13.            |                      |          |                   |
| 5.              | 3        |                   | 5       | 14.            |                      |          | 🖶 Dauskoo 💦 🕫     |
| 6.              | 5        |                   | 6       | 15.            |                      |          | Drucken F8        |
| 7.              | 4        |                   | 7       | 16.            |                      |          |                   |
| 8.              | 4        |                   | 8       | 17.            |                      |          |                   |
| 9.              | 4        |                   | 9       | 18.            |                      |          |                   |
| Out             |          | 37                |         | In             | 0                    |          |                   |
| erste           | e 9 Löc  | her               | -       | Tot            | 37                   |          | × Abbruch         |
|                 |          |                   |         |                |                      |          |                   |

## Test Intranet des golfeurs suisses

Un examen Intranet des golfeurs n'est possible que pour les golfeurs suisses. Pour ce faire, vous utilisez comme d'habitude le bouton *Intranet* dans le masque des personnes :

| <br>a | в. |  |
|-------|----|--|
|       | 1  |  |
|       |    |  |
| ۲     | 0  |  |
|       | -  |  |

| Name           |                                                    |
|----------------|----------------------------------------------------|
| Suchkürzel     | Nr. 041.9001.100085 Nr. wählen                     |
| Titel          | B <u>r</u> iefanrede                               |
| Vorname        |                                                    |
| Nachname       |                                                    |
| 🖤 Event        | الله <u>K</u> asse الله <u>T</u> imetable          |
|                |                                                    |
| Merkmale Adr   | esse <u>2</u> .Adresse Zahlung Inf <u>o</u> s Memo |
| Exact HCP      | 27,0 Best HCP Details                              |
| Heimatclub     | 7719 Golfclub Markgräflerland Ka 🗮 🚥 🕂             |
| Heimatclub-ID  | 000036 15.10.18: Intranet Check OK                 |
| Geschlecht     | 1 - 🛊 Männlich 💌                                   |
| Altersklasse   | 6 - Senior                                         |
| Mitgliedschaft | 1 - Voll                                           |
| Status         | 1 - Einzelperson                                   |
| Unbenutzt      | 0 -                                                |
| Zusatz-Info    | =                                                  |
| Spielrecht     | volles SR 💌 🛨 Swiss Golf                           |
| Geburt         | (i) Gast-Information                               |
| Eintritt       | 20.03.2009 [11] 😯 Datenschutz                      |
| Austritt       |                                                    |
|                |                                                    |

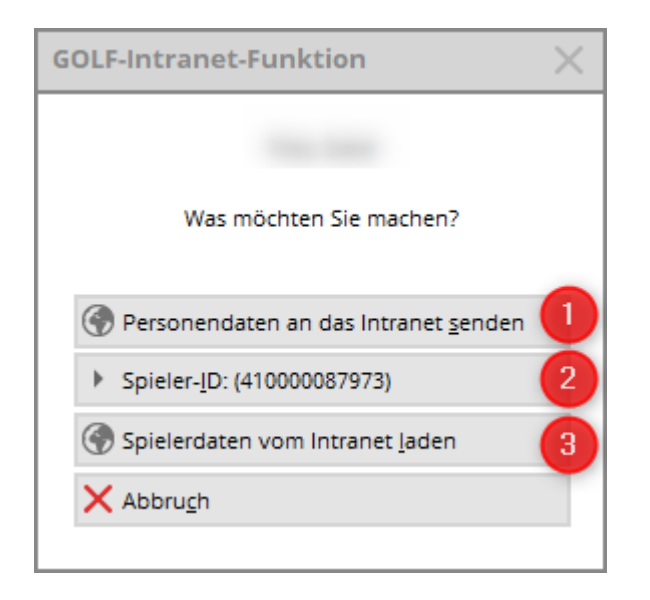

- 1. les données personnelles sont envoyées à l'Intranet
- 2. l'identifiant du joueur

Avec **Charger les données du joueur depuis l'Intranet** vous obtenez le masque habituel de la comparaison des personnes :

| Person suchen:             |                                              | × |
|----------------------------|----------------------------------------------|---|
|                            | Sollen die Daten übernommen werden?          |   |
| Club:                      | 417719 Golfclub Markgräflerland Kandern e.V. |   |
| Mitglieds-Nr:              |                                              |   |
| Anrede:                    | Titel: Herr                                  |   |
| Vorname:                   | Zusatz:                                      |   |
| Nachname:                  |                                              |   |
| Geschlecht:                | 1 🛉 Mānnlich 💌                               |   |
| Funktion:<br>Geburtsdatum: | Bezeichnung:                                 |   |
| HCP:                       | 27,0 Datum: 16.12.2020 Status                |   |
| Status:                    | gültig bis:                                  |   |
| Verbands-ID:               | 41000087973 Karte gültig:                    |   |

La liste de sélection habituelle jusqu'à présent, si le club n'est pas connu ou si seule une partie du nom est connue, n'est plus affichée.

### Créer un nouveau membre et comparaison

Si vous créez un nouveau membre dans PC CADDIE qui a déjà été membre d'un autre club de golf, nous vous recommandons de procéder dans l'ordre suivant :

1. nouvelle création de la personne dans PC CADDIE et comparaison avec l'Intranet

| <u>e</u>                    |                                                             |                                           |               |                                        |                                     |                   |                                               | ? _ □                                                                                                    | ) X      |
|-----------------------------|-------------------------------------------------------------|-------------------------------------------|---------------|----------------------------------------|-------------------------------------|-------------------|-----------------------------------------------|----------------------------------------------------------------------------------------------------|----------|
| Name<br>Suchkürzel          | NEU Nr. 041.9001.101416 Nr. wählen                          | <u>K</u> orrespondenz<br><u>V</u> ermerke | <u>O</u> ffen | E- <u>M</u> ail<br>Ansprech <u>p</u> e | <u>D</u> atensatz-Änd<br>artner Kor | lerungen<br>ntakt | <u>S</u> uche<br>Übersicht über <u>a</u> lles | Image: Image: Image | ►<br>F12 |
| Vorname                     | Herr Briefanrede                                            |                                           |               |                                        |                                     |                   |                                               | + <u>N</u> eu                                                                                                    |          |
| Nachname                    | 2                                                           |                                           |               |                                        |                                     |                   |                                               | ✓ <u>S</u> ichern                                                                                                    | F11      |
| P Event                     | الله <u>K</u> asse الله <u>T</u> imetable الله Intranet الم |                                           |               |                                        |                                     |                   |                                               | 🗍 <u>L</u> öschen                                                                                                    | F5       |
| Merkmale Adre               | sse <u>2</u> .Adresse Zahlung Inf <u>o</u> s Memo           |                                           |               |                                        |                                     |                   |                                               | C Kopieren                                                                                                    | F6       |
| Exact HCP                   | 12,0 Best HCP Details                                       |                                           |               |                                        |                                     |                   |                                               | Report                                                                                                    |          |
| Heimatclub                  | 7719 Golfclub Markgräflerland Ka ≡ •••• +                   |                                           |               |                                        |                                     |                   |                                               | 🔮 <u>U</u> msatzko                                                                                                    | nto      |
| Heimatclub-ID<br>Geschlecht | 000955 09:43: Intranet Check OK                             |                                           |               |                                        |                                     |                   |                                               | Greenfee                                                                                                    | F8       |
| Altersklasse                | 4 - Erwachsen                                               |                                           |               |                                        |                                     |                   |                                               | Export                                                                                                    |          |
| Mitgliedschaft              | 0 -                                                         |                                           |               |                                        |                                     |                   |                                               | P:// Online                                                                                                    |          |
| Status                      | 0 -                                                         |                                           |               |                                        |                                     |                   |                                               | - Karta                                                                                                    |          |
| Verschiedenes               | 0-                                                          |                                           |               |                                        |                                     |                   |                                               | Sperren                                                                                                    |          |
| Zusatz-Into                 |                                                             |                                           |               |                                        |                                     |                   |                                               |                                                                                                    |          |
| Geburt                      | 26.10.1965 (i) Gast-Information                             |                                           |               |                                        |                                     |                   |                                               |                                                                                                    |          |
| Eintritt                    | 04.02.2021 😯 Datenschutz                                    |                                           |               |                                        |                                     |                   |                                               |                                                                                                    |          |
| Austritt                    |                                                             | Dptionen                                  | նե            | rl F5 + <u>N</u> eu                    | Chr                                 | l F6 📝 <u>E</u> o | lit Ctrl F7                                   | <u></u> <u></u> Ende                                                                                                    |          |

Les informations du serveur Swiss Golf concernant le handicap, la date de naissance et le Sexe sont enregistrées dans la personne.

2. choix du statut de membre respectif - la personne devient membre

| 🧕 Abresch, Her               | r Michael                                                                                                    |                                           |               |                                      |                            |                          |                                               | ? _ 🗆 X                                       |
|------------------------------|----------------------------------------------------------------------------------------------------|-------------------------------------------|---------------|--------------------------------------|----------------------------|--------------------------|-----------------------------------------------|-----------------------------------------------|
| - Name                       | abmi Nr. 041.9001.018722 Nr. wählen                                                                                        | <u>K</u> orrespondenz<br><u>V</u> ermerke | <u>O</u> ffen | E- <u>M</u> ail<br>Ansprech <u>p</u> | <u>D</u> atensat<br>artner | tz-Änderungen<br>Kontakt | <u>S</u> uche<br>Übersicht über <u>a</u> lles |                                               |
| Vorname<br>Nachname          | Kasse                                                                                                    | 04.02.21                                  | 09:48 NEU     | Neu ang                              | elegt: Abreso              | ch, Herr Michael (       | 0419001101416)                                | + <u>N</u> eu<br>▲ndern F11<br>IÎÎ Löschen F5 |
| Merkmale Adro                | esse 2.Adresse Zahlung Inf <u>o</u> s Memo                                                                                 |                                           |               |                                      |                            |                          |                                               | C Kopieren                                    |
| Exact HCP<br>Heimatclub      | 12,0     Best HCP      Details       7719     Golfclub Markgräflerland Ka     =+       000955     09:43: Intranet Check OK |                                           |               |                                      |                            |                          |                                               | Umsatzkonto                                   |
| Geschlecht                   | 1 - P Mānnlich                                                                                                    |                                           |               |                                      |                            |                          |                                               | Greenfee F8                                   |
| Mitgliedschaft               | 1 - Voll                                                                                                    |                                           |               |                                      |                            |                          |                                               | D SMS<br>P:₩ Online                           |
| Verschiedenes<br>Zusatz-Info | 0-                                                                                                    |                                           |               |                                      |                            |                          |                                               | Gerren Karte                                  |
| Spielrecht<br>Geburt         | volles SR Swiss Golf<br>26.10.1965 [55]                                                                                    |                                           |               |                                      |                            |                          |                                               |                                               |
| Eintritt<br>Austritt         | 04.02.2021 🔮 Datenschutz                                                                                                   |                                           |               |                                      |                            | 011 F0                   |                                               |                                               |
|                              |                                                                                                    | * Uptionen                                | լել           | 15                                   |                            | Utrt F6 🖊                | Edit UHF7                                     | L⇒ <u>E</u> nde                               |

3. l'ID du serveur de golf suisse est attribué à ce membre :

| Verbands-ID         |              |                                   | × |
|---------------------|--------------|-----------------------------------|---|
| ID dieses Spielers: | 410000087846 | ✓ <u>O</u> K<br>★ <u>A</u> bbruch |   |

## **Comparaison Intranet Professionnels**

Les professionnels de la Swiss PGA peuvent également être comparés :

| Person suchen:                         | ×            |
|----------------------------------------|--------------|
| Sollen die Daten übernommen werden?    | ✓ <u>о</u> к |
| Club: 418000 Swiss PGA                 | × Abbruch    |
| Mitglieds-Nr:                          |              |
| Anrede: Titel:                         |              |
| Vorname: Zusatz:                       |              |
| Nachname:                              |              |
| Geschlecht: 1 🚔 Männlich 💌             |              |
|                                        |              |
| Funktion: Bezeichnung:                 |              |
| Geburtsdatum:                          |              |
| HCP: 0,0 Datum: 16.12.2020 Status      |              |
| Status:                                |              |
| Verbands-ID: 8000-850404 Karte gültig: |              |

Le handicap est de 0,0. Sous Détails, vous trouverez la distinction Pro ou Amateur :

|   | <u>M</u> erkmale       | <u>A</u> dresse        | 2.Adresse       | Zahlung     | Inf <u>o</u> s | Memo                |   |
|---|------------------------|------------------------|-----------------|-------------|----------------|---------------------|---|
|   | Exact HCP              | 0,0                    | Best H          | HCP         | Pro -          | Details             |   |
|   | Heimatclub             | 800                    | 0 Swiss PG      | iΑ          |                | +                   |   |
|   | Heimatclub-l           | D 850                  | 404 13:20: Int  | ranet Check | ОК             |                     |   |
| E | rweiterte H            | andicap-lı             | nformation      | en          |                |                     | × |
|   | Тур:                   | Pro                    |                 |             | Ŧ              | <b>√</b> <u>о</u> к |   |
|   | Handicap ges           | perrt bis zu           | diesem Datum    | n:          |                | × Abbruch           |   |
|   | Prüf-Datum:<br>Status: | 17.01.21<br>Intranet ( | Theck OK        | Zeit:       | 13:20          | A Baserie           |   |
|   | Heimatclub:            | Swiss PG               | A               |             |                |                     |   |
|   | Spielrecht:            | Regional               | + volles Spielr | echt        |                |                     |   |
|   | Funktion:              |                        |                 |             |                |                     |   |
|   | Hcp bis z              | um obigen              | Datum nicht n   | nehr prüfen | F6             |                     |   |
|   | 🖍 Ergebnis             | -Historie be           | arbeiten        |             | F7             |                     |   |
|   |                        |                        |                 |             |                |                     |   |

## **Magazine Swiss Golf**

Tous les membres sont automatiquement activés pour le Swiss Golf Magazine. Les changements d'adresse sont immédiatement modifiés en conséquence. L'info supplémentaire **NOMAG** pour les membres qui ne souhaitent pas recevoir le Swiss Golf Magazine est toujours active.

## Commande de carte 2021

La commande de cartes fonctionne comme nous en avons l'habitude. Vous trouverez le point de menu sous **Personnes - Commander des cartes d'identité**.

| Ausweis-Bestellung         | ;                  |                     | ?                 | X |
|----------------------------|--------------------|---------------------|-------------------|---|
| Layout<br>Speichern unter: | C:\PCCADD~1\USER_1 | <u>E</u> ditieren   | 1 <u>Ausgeben</u> |   |
| Clubname:                  | Test               |                     |                   |   |
| Anschrift:                 | 77777 Testhausen   |                     | 2 2 Prüfen        |   |
| Personengruppe             |                    |                     |                   |   |
| Alle Mitglieder            | T                  | Defi <u>n</u> ieren | 3 Bestellen       |   |
| Reihenfolge                |                    | Von-Bis             |                   |   |
| Alphabetical (names        | 5) 💌               | Bearbe <u>i</u> ten | Provide Vermerken |   |
| Alle Mitglieder gemä       | äß Personengruppe  | Markierung          |                   |   |
|                            |                    |                     | Ende              |   |

Les trois boutons à droite **1 Éditer 2 Contrôler 3 Commander** représentent l'ordre de la commande.

Avec **Sortir** vous démarrez la commande. Dans la fenêtre suivante, veuillez marquer la première commande :

| Ausweis-Datei                                                       |                                                                                                    |                                   |
|---------------------------------------------------------------------|----------------------------------------------------------------------------------------------------|-----------------------------------|
| Speichern unter:<br>Clubnummer:<br>Clubname: 1. Zeile:<br>2. Zeile: | C:\PCCADDIED\USER_1\DATEN\                                                                                          | ✓ <u>O</u> K<br>★ <u>A</u> bbruch |
| Anschrift:<br>Ausgabejane                                           | 77777 Testhausen          Name + Anschrift bearbeiten         2021         Erst-Bestellung         Folge-Bestellung |                                   |

Les cartes sont uniquement commandées pour tous les membres ayant un droit de jeu complet. Les membres avec un droit de jeu limité - ou sans droit de jeu - ne reçoivent pas de carte. Pour ces membres, vous recevrez un message d'erreur à titre d'information :

| Fehler bei der Ausweisbes |                                                       |              |
|---------------------------|-------------------------------------------------------|--------------|
| Bei diese                 | n Personen konnten keine Ausweise bestellt werden:    | <u>✓ о</u> к |
| and the second second     | Person im Intranet nicht prüfbar: 0419001100614       | Abbruch      |
|                           | Person im Intranet nicht prüfbar: 0419001100084       |              |
|                           | Nicht bestellt: Ausweis nur mit vollem Spielrecht: K  |              |
|                           | Person im Intranet nicht prüfbar: 0419001100100       |              |
|                           | Person im Intranet nicht prüfbar: 0419001100092       |              |
|                           |                                                       |              |
|                           |                                                       |              |
|                           |                                                       |              |
| Bitte prü                 | fen Sie die Personen und bestellen bei Bedarf erneut! |              |

Sous **2** *Contrôler* vous obtenez la liste de contrôle. Veuillez vérifier les handicaps de vos membres.

| Ausweis-Bestellung                                                       | ×          |
|--------------------------------------------------------------------------|------------|
| Geben Sie ein, wie die Ausweis-Datei heisst und<br>wo sie zu finden ist: | Drucken F8 |
| Datei: C:\PCCADDIED\USER_1\DATEN\ASG9001.AUT                             | × Abbruch  |
| Linien zwischen den Zeilen                                               |            |
| Bestellung definitiv schicken                                            |            |
| Zusätzliche E-Mail-Adresse für Bestellinformationen:                     |            |
| Bisherige Bestellinformationen löschen     F5                            |            |
| R Bisherige Bestellungen auflisten oder löschen F6                       |            |

# Ausweisbestellung

#### Datei: C:\PCCADD \USER\_1\DATEN\ASG9001.AUT (04.02.21, 09:36:36)

| Bestellnummer: | 20210010 |
|----------------|----------|
| Clubname:      | Test     |

Ort:

77777 Testhausen

|     |                |         |         |    |          |       | 5    | Stand: | 04.02.21, 09:36 Uhr |
|-----|----------------|---------|---------|----|----------|-------|------|--------|---------------------|
| Nr. | Magn.          | Jahr    | Name    |    | Funktion | Kenn. | Нср  | Club   | Nummer              |
| 1   | 90012021018721 | 2021    |         |    |          |       | z    | 9001   | 018721              |
| 2   | 90012021001407 | 2021    |         |    |          |       |      | 9001   | 001407              |
| 3   | 90012021002001 | 2021    |         |    |          |       | 8.7  | 9001   | 002001              |
| 4   | 90012021100975 | 2021    |         |    |          |       | 32.6 | 9001   | 100975              |
| 5   | 90012021101282 | 2021    |         |    |          |       | 25.9 | 9001   | 101282              |
| 6   | 90012021101091 | 2021    |         |    |          |       | 37,0 | 9001   | 101091              |
| 7   | 90012021000002 | 2021    |         |    |          |       | -    | 9001   | 000002              |
| 8   | 90012021100614 | 2021    |         |    |          |       | z    | 9001   | 100614              |
| 9   | 90012021100659 | 2021    |         |    |          |       | 9,2  | 9001   | 100659              |
| 10  | 90012021100085 | 2021    |         |    |          |       | z    | 9001   | 100085              |
| 11  | 90012021100084 | 2021    |         |    |          |       | Z    | 9001   | 100084              |
| 12  | 90012021100882 | 2021    |         |    |          |       | 34,6 | 9001   | 100882              |
| 13  | 90012021100117 | 2021    |         |    |          |       |      | 9001   | 100117              |
| 14  | 90012021500001 | 2021    |         |    |          |       |      | 9001   | 500001              |
| 15  | 90012021100099 | 2021    |         |    |          |       |      | 9001   | 100099              |
| 16  | 90012021100065 | 2021    |         |    |          |       | 11,2 | 9001   | 100065              |
| 17  | 90012021018720 | 2021    |         |    |          |       | 7,0  | 9001   | 018720              |
| 18  | 90012021100011 | 2021    |         |    |          |       | 54,0 | 9001   | 100011              |
| 19  | 90012021100020 | 2021    |         |    |          |       | 22,4 | 9001   | 100020              |
| 20  | 90012021100116 | 2021    |         |    |          |       |      | 9001   | 100116              |
| 21  | 90012021002002 | 2021    |         |    |          |       | 14,9 | 9001   | 002002              |
| 22  | 90012021000001 | 2021    |         |    |          |       | 26,6 | 9001   | 000001              |
| 23  | 90012021100090 | 2021    |         |    |          |       | 19,3 | 9001   | 100090              |
| 24  | 90012021100089 | 2021    |         |    |          |       | 13,9 | 9001   | 100089              |
| 25  | 90012021100013 | 2021    |         |    |          |       | 3,2  | 9001   | 100013              |
| 26  | 90012021100010 | 2021    |         |    |          |       | 2,0  | 9001   | 100010              |
| 27  | 90012021100092 | 2021    |         |    |          |       | z    | 9001   | 100092              |
| 28  | 90012021018719 | 2021    |         |    |          |       | 7,6  | 9001   | 018719              |
|     | Hcp-Index:     | Hcp bis | 36:     | 15 |          |       |      |        |                     |
|     |                | Hcp bis | 54:     | 2  |          |       |      |        |                     |
|     |                | Zweitmi | tglied: | 5  |          |       |      |        |                     |
|     |                | Keine:  |         | 6  |          |       |      |        |                     |
|     | Total:         |         |         | 0  |          |       |      |        |                     |

Avec **3** Commander permet de commander les badges.

| Ausweis-Bestellung                                                       | ×                |
|--------------------------------------------------------------------------|------------------|
| Geben Sie ein, wie die Ausweis-Datei heisst und<br>wo sie zu finden ist: | <u>Bestellen</u> |
| Datei: C:\PCCADDIED\USER_1\DATEN\ASG9001.AUT                             | X Abbruch        |
| Linien zwischen den Zeilen                                               |                  |
| Bestellung definitiv schicken                                            |                  |
| Zusätzliche E-Mail-Adresse für Bestellinformationen:                     |                  |
| Bisherige Bestellinformationen löschen F5                                |                  |
| R Bisherige Bestellungen auflisten oder löschen F6                       |                  |
|                                                                          |                  |

La liste de commande est complétée par la colonne **OK+B** pour OK - Confirmé ; vous reconnaissez les éventuels messages d'erreur à ERROR :

# <u>Ausweisbestellung</u>

#### Datei: C:\PCCADD \USER\_1\DATEN\ASG9001.AUT (20.01.21, 09:22:13)

| Bestellnummer: | 20210001 |
|----------------|----------|
| Clubname:      | Test     |
| olubridine.    | 1050     |

Ort:

77777 Testhausen

|     |                |           |        |    |          |       | 5    | Stand: 3 | 20.01.21, | 0 🚺 Uhr |
|-----|----------------|-----------|--------|----|----------|-------|------|----------|-----------|---------|
| Nr. | Magn.          | Jahr      | Name   |    | Funktion | Kenn. | Нср  | Club     | Nummer    | •       |
| 1   | 90012021002001 | 2021      |        |    |          |       | 8,7  | 9001     | 002001    | OK+B    |
| 2   | 90012021100975 | 2021      |        |    |          |       | 32,6 | 9001     | 100975    | OK+B    |
| 3   | 90012021101282 | 2021      |        |    |          |       | 25,9 | 9001     | 101282    | OK+B    |
| 4   | 90012021101091 | 2021      |        |    |          |       | 37,0 | 9001     | 101091    | OK+B    |
| 5   | 90012021000002 | 2021      |        |    |          |       | 0,0  | 9001     | 000002    | OK+B    |
| 6   | 90012021100659 | 2021      |        |    |          |       | 9,2  | 9001     | 100659    | OK+B    |
| 7   | 90012021100085 | 2021      |        |    |          |       | Z    | 9001     | 100085    | OK+B    |
| 8   | 90012021100882 | 2021      |        |    |          |       | 34,6 | 9001     | 100882    | OK+B    |
| 9   | 90012021100117 | 2021      |        |    |          |       | 0,0  | 9001     | 100117    | OK+B    |
| 10  | 90012021500001 | 2021      |        |    |          |       | 0,0  | 9001     | 500001    | OK+B    |
| 11  | 90012021100099 | 2021      |        |    |          |       | 0,0  | 9001     | 100099    | OK+B    |
| 12  | 90012021100065 | 2021      |        |    |          |       | 0,0  | 9001     | 100065    | OK+B    |
| 13  | 90012021018720 | 2021      |        |    |          |       | 7,0  | 9001     | 018720    | OK+B    |
| 14  | 90012021100011 | 2021      |        |    |          |       | 54,0 | 9001     | 100011    | OK+B    |
| 15  | 90012021100020 | 2021      |        |    |          |       | 22,4 | 9001     | 100020    | OK+B    |
| 16  | 90012021100116 | 2021      |        |    |          |       | 0,0  | 9001     | 100116    | OK+B    |
| 17  | 90012021002002 | 2021      |        |    |          |       | 14,9 | 9001     | 002002    | OK+B    |
| 18  | 90012021000001 | 2021      |        |    |          |       | 26,6 | 9001     | 000001    | OK+B    |
| 19  | 90012021100090 | 2021      |        |    |          |       | 19,3 | 9001     | 100090    | OK+B    |
| 20  | 90012021100089 | 2021      |        |    |          |       | 13,9 | 9001     | 100089    | OK+B    |
| 21  | 90012021100013 | 2021      |        |    |          |       | 0,0  | 9001     | 100013    | OK+B    |
| 22  | 90012021100010 | 2021      |        |    |          |       | 2,0  | 9001     | 100010    | ERROR   |
| 23  | 90012021018719 | 2021      |        |    |          |       | 7,6  | 9001     | 018719    | OK+B    |
|     | Hcp-Index:     | Hcp bis   | 36:    | 20 |          |       |      |          |           |         |
|     |                | Hcp bis : | 54:    | 2  |          |       |      |          |           |         |
|     |                | Zweitmit  | glied: | 1  |          |       |      |          |           |         |
|     |                | Keine:    |        | 0  |          |       |      |          |           |         |
|     | Total:         |           |        | 0  |          |       |      |          |           |         |

PC CADDIE 2021 @ 1988-2020 PC CADDIE AG

Golfclub Sonnenschein, Testhausen

Dès que la commande est déclenchée, vous trouverez dans la fenêtre CRM de chaque membre une entrée CRM correspondante à cette commande. Cette entrée CRM vous permet de vérifier le statut de la commande.

| <u>10</u>      |                                                                     |                                                                                                    | ? _ 🗆 X              |
|----------------|---------------------------------------------------------------------|----------------------------------------------------------------------------------------------------|----------------------|
| Name           | Nr. 041.9001.100882 Nr. wählen                                      | Korrespondenz E- <u>M</u> ail <u>D</u> atensatz-Änderungen <u>S</u> uche<br><u>Vermerke</u> Offen Ansprechgartner Kontakt Übersicht über <u>a</u> lles |                      |
| Vorname        | Briefanrede                                                         | ✓19.02.09         16:37         NEU         Neu angelegt:           ✓15.01.18         18:05         RECH         ■Rechnung         19                  | + <u>N</u> eu        |
| Nachname       |                                                                     | ✓ 15.01.18 18:10 MAHN 局Mahnung 1                                                                                                    | <u>A</u> ndern F11   |
| 🖤 Event        | لَّهَ <u>K</u> asse الله <u>T</u> imetable المعادي <u>I</u> ntranet | ↓ 20.01.21 09:34 ACRD  Kartenbestellung /                                                                                                    | 🔟 <u>L</u> öschen F5 |
| Merkmale Adre  | esse <u>2</u> .Adresse Zahlung Inf <u>o</u> s Memo                  |                                                                                                    | C Kopieren           |
| Exact HCP      | 34,6 Best HCP +17.0 Details                                         |                                                                                                    | Report               |
| Heimatclub     |                                                                     |                                                                                                    | Umsatzkonto          |
| Heimatclub-ID  | 100882                                                              |                                                                                                    | Greenfee F8          |
| Geschlecht     | 2 - 🖡 Weiblich 💌                                                    |                                                                                                    | Export               |
| Altersklasse   | 6 - Senior                                                          |                                                                                                    | 🔲 sms                |
| Mitgliedschaft | 1 - Voll                                                            |                                                                                                    | P:#0 Online          |
| Status         | 1 - Einzelperson                                                    |                                                                                                    |                      |
| Unbenutzt      | 0 -                                                                 |                                                                                                    |                      |
| Zusatz-Info    | Not paid 📃                                                          |                                                                                                    | Sperren              |
| Spielrecht     | volles SR 💌 Swiss Golf                                              |                                                                                                    |                      |
| Geburt         | (i) Gast-Information                                                |                                                                                                    |                      |
| Eintritt       | 19.02.2009 [11] 😯 Datenschutz                                       | l                                                                                                    |                      |
| Austritt       |                                                                     | 📌 Optionen (H. F5 🕂 Neu (H. F6 📝 Edit (H. F7                                                                                                    | <u></u> Ende         |

| Info: Kartenb | estellung                                                                                                    | _ 🗆 X                                                     |
|---------------|----------------------------------------------------------------------------------------------------|-----------------------------------------------------------|
| Kontakt:      | Ansprechpartner:                                                                                              | ✓ <u>о</u> к F12                                          |
| Projekt:      | Cardorder: 20210001 ACRD20210001 E Details                                                                    | Sichern F11                                               |
| Kategorie:    | Association Card Order                                                                                        | ₽ <sup>™</sup> Elicolge 15                                |
| Betreff:      | Kartenbestellung                                                                                              | Rückfrage         Antwort         Stamp         Info-Link |
| <             | >                                                                                                    | Privat F5                                                 |
| Termin:       | 20.01.2021 Zeit: 09:34 Dauer erwartet:                                                                        | 📞 A <u>n</u> ruf                                          |
| Erinnerung:   | 20.01.2021 Zeit: 09:34 Dauer:                                                                                 |                                                           |
| Für:          | Tester Von: Tester                                                                                            |                                                           |
| Sichtbar:     | Alle Bediener 🔹 erledigt:                                                                                     |                                                           |
| Status:       | offen, nicht erinnern am:                                                                                     |                                                           |
| Erstellt:     | 20.01.21, 09:34:19       Geändert: 20.01.21, 09:34:19         Im Mitarbeiterplan anzeigen       Neuer Eintrag |                                                           |
| Anhang:       | <acrd:f5c87f8b-d6f0-42a5-8d76-eb577048b006_20210001></acrd:f5c87f8b-d6f0-42a5-8d76-eb577048b006_20210001>     |                                                           |
| Farbe:        | Anhang öffnen F6 🕨 Kontakt öffnen F7                                                                          | X Abbruch                                                 |

Pour connaître l'état de votre commande, cliquez sur l'icône de la carte :

| <u>K</u> orrespondenz | z             | E- <u>N</u>      | <u>/</u> ail                      | <u>D</u> atensati | z-Änderunge | n              | <u>S</u> uche         |    |
|-----------------------|---------------|------------------|-----------------------------------|-------------------|-------------|----------------|-----------------------|----|
| <u>V</u> ermerke      | Offe          | n                | Ansprech <u>p</u> art             | ner               | Kontakt     | Übersio        | ht über <u>a</u> lles |    |
| ✓ 19.02.09            | 16:37         | NEU              | Neu angele                        | egt:              |             |                |                       |    |
| ✓15.01.18             | 18:05         | RECH             | Rechnung                          | 19                |             |                |                       |    |
| ✓15.01.18             | 18:10         | MAHN             | 🖨 Mahnung 1                       | 1                 |             |                |                       |    |
| 1 20.01.21            | 09:34         | ACRD             | Kartenbest                        | ellung /          |             |                |                       |    |
|                       |               |                  |                                   |                   |             |                |                       |    |
| Optionen              |               | Ctal F5          | $+ \underline{N}eu$               |                   | Ctal F6     | 🖍 <u>E</u> dit | նել                   | F7 |
| Kartenbest            | ellung        | ;:               | - 20.01.21                        | 1 09:34:19        | 9           |                | _ X                   |    |
| Mitglied:             |               |                  |                                   |                   |             |                |                       |    |
| Order:<br>GUID:       | 20210<br>F5C8 | 0001<br>7F8B-D6F | 20.01.21 09:34:<br>0-42A5-8D76-EI | :19<br>B577048B0  | 06          |                |                       |    |
| Status:               | 1 - Bes       | stellt (crea     | ated)                             |                   |             | Enc            | de F12                |    |

Dès que le processus de commande est terminé, le statut de l'entrée CRM chez les membres passe à "terminé" et est décoché en vert.

Membres en second : les membres dont le handicap est géré dans un autre club de golf suisse peuvent également obtenir une deuxième carte. Le handicap du Club d'affiliation est indiqué sur cette deuxième carte. Si vous souhaitez supprimer une commande, cliquez sur "Supprimer". **3 Commander** puis sur **Lister ou supprimer les commandes précédentes**.

| Ausweis-Bestellung                                                       | ×                   |
|--------------------------------------------------------------------------|---------------------|
| Geben Sie ein, wie die Ausweis-Datei heisst und<br>wo sie zu finden ist: | ✓ <u>B</u> estellen |
| Datei: C:\PCCADDIED\USER_1\DATEN\ASG9001.AUT                             | X Abbruch           |
| Linien zwischen den Zeilen                                               |                     |
| Bestellung definitiv schicken                                            |                     |
| Zusätzliche E-Mail-Adresse für Bestellinformationen:                     |                     |
| Bisherige Bestellinformationen löschen     F5                            |                     |
| Risherige Bestellungen auflisten oder löschen F6                         |                     |

| Liste der Kar | rtenbestell | ungen    |                                 |                          |    |                                           |           |
|---------------|-------------|----------|---------------------------------|--------------------------|----|-------------------------------------------|-----------|
| Datum         | Zeit        | Nummer   | Prüfung                         | Bestellt                 |    | Gelöscht                                  |           |
| 19.01.21      | 16:50:59    | 2        | 20210119-16:54:08-Tester -      |                          |    |                                           | ^         |
| 19.01.21      | 17:01:14    | 3        | 20210119-17:02:47-Tester -      |                          |    |                                           |           |
| 19.01.21      | 17:10:03    | 4        | 20210119-17:14:23-Tester -      | 20210119-17:13:00-Tester |    |                                           |           |
| 19.01.21      | 17:17:46    | 5        | 20210119-17:18:06-Tester -      |                          |    |                                           |           |
| 20.01.21      | 09:21:50    | 20210001 | 20210120-09:45:20-Tester AVOCVX | 20210120-09:34:05-Tester |    |                                           |           |
| 22.01.21      | 15:23:51    | 20210002 | 20210122-15:26:09-Tester AVOCVX | 20210122-15:25:47-Tester |    |                                           |           |
| 22.01.21      | 15:27:59    | 20210003 | 20210122-15:28:28-Tester AVOCX  | 20210122-15:28:39-Tester |    |                                           |           |
| 26.01.21      | 09:08:43    | 20210004 | 20210126-09:09:01-Tester AVOCX  | 20210126-09:09:20-Tester |    | 20210127-08:32:08-Tester:OK:4 - Storniert | cancelled |
| 28.01.21      | 08:30:28    | 20210005 | 20210128-08:30:52-Tester AVOC   | 20210128-08:30:59-Tester |    |                                           | ~         |
| Details       |             |          | 🖶 Drucken                       |                          | F8 | 🗍 Löschen                                 | F6        |

Vous recevrez une réponse du serveur de Swiss Golf :

| Kartenbestellung aus dem Intranet lös 🗙 |
|-----------------------------------------|
| Rückmeldung vom Server:                 |
| 20210004                                |
| OK:4 - Storniert (cancelled)            |
| Schliessen                              |
| L                                       |

## Commande ultérieure de cartes d'identité 2021

La commande de renouvellement des badges se fait également via *Contacts* Commander des badges :

| Ausweis-Bestellung   |                         |                     | ? X          |
|----------------------|-------------------------|---------------------|--------------|
| Layout               |                         |                     | 1 Ausgeben 3 |
| Speichern unter:     | C:\PCCADD~1\USER_1\     | <u>E</u> ditieren   |              |
| Clubname:            | Test                    |                     |              |
| Anschrift:           | 77777 Testhausen        |                     | 2 Prüfen     |
| Personengruppe       |                         |                     |              |
| Alle Mitglieder      |                         | Defi <u>n</u> ieren | 3 Bestellen  |
| Reihenfolge          | -                       | Von-Bis             |              |
| Alphabet (Namen)     | -                       | Bearbe <u>i</u> ten | Vermerken    |
|                      |                         |                     |              |
|                      |                         |                     |              |
| 📩 🗙 Nur zur Bestellu | ng markierte Personer 💌 | Markierung          |              |
|                      | 2                       |                     |              |
|                      |                         |                     | Ende         |
|                      |                         |                     |              |

- 1. Sélectionner le groupe de personnes correspondant
- 2. Sélectionner les personnes marquées d'un astérisque
- 3. Éditer

Dans la fenêtre suivante, sélectionner la **Commande suivante** marquer la commande :

| Ausweis-Datei                                                       |                                              |                                   |
|---------------------------------------------------------------------|----------------------------------------------|-----------------------------------|
| Speichern unter:<br>Clubnummer:<br>Clubname: 1. Zeile:<br>2. Zeile: | C:\PCCADDIED\USER_1\DATEN\                   | ✓ <u>O</u> K<br>★ <u>A</u> bbruch |
| Anschrift:                                                          | 77777 Testhausen Name + Anschrift bearbeiten |                                   |
| Ausgabejahr:                                                        | 2021<br>Erst-Bestellung                      |                                   |
|                                                                     | Folge-Bestellung                             |                                   |

Avec **Vérifier** et **Commander** vous effectuez comme d'habitude la commande de la commande suivante des badges.

## **Connexion interne à l'Intranet**

Jusqu'à fin 2020, nous étions habitués à l'IIS (Intranet-Informations-System), dans lequel nous pouvions par exemple contrôler les handicaps des membres sur golfsuisse ou consulter le statut de la commande de cartes. Cette plateforme ne sera plus disponible à partir de 2021.

### Tableau de classement des parcours

Comme il n'y a plus de classes d'handicap avec l'introduction du WHS, le Course Rating Table devrait être réimprimé.

Sous *Handicaps* et *Course Rating Table* vous trouverez l'élément de menu.

| ICP Tabel                            | lle      |                       |          |                       |                  |      | ? _ ?         | × |
|--------------------------------------|----------|-----------------------|----------|-----------------------|------------------|------|---------------|---|
| Hand                                 | dicap-Ta | Drucken F8            |          |                       |                  |      |               |   |
| Titel 1:                             | GC S     | Sonnenso              | hein     |                       |                  |      | Ende          | Γ |
| Titel 2:                             |          |                       |          |                       |                  |      | ]             |   |
| Werte 1 bi                           | is 6     | Werte 7               | bis 12   | We                    | rte 13 bi        | s 18 |               |   |
| Name:                                | Herr     | en; Hinte             | ere Absc | hläge; V              | Veiss            |      |               |   |
|                                      | Par:     | 72                    | CR:      | 72,8                  | SR:              | 135  | Speichern     |   |
| Name:                                | Dam      | nen; Hint             | ere Abso | :hläge; S             | Schwarz          |      | <u>L</u> aden |   |
|                                      | Par:     | 71                    | CR:      | 70,4                  | SR:              | 130  | CR Dates      |   |
| Name:                                | Herr     | en; Mittl             | ere Abso | hläge; C              | <u>C</u> R-Daten |      |               |   |
|                                      | Par:     | 72                    | CR:      | 70,6                  | SR:              | 127  | ]             |   |
| Name:                                | Dam      | ien; Mittl            | ere Abso | chläge; l             | Rot              |      |               |   |
|                                      | Par:     | 56                    | CR:      | 56,9                  | SR:              | 86   | ]             |   |
| Name:                                | Herr     | en; Vord              | ere Abso | :hläge; E             | Blau             |      |               |   |
|                                      | Par:     | 71                    | CR:      | 71,8                  | SR:              | 123  | ]             |   |
| Name:                                | Dam      | nen; Vord             | lere Abs | chläge; l             | Blau             |      |               |   |
|                                      | Par:     | 72                    | CR:      | 74,4                  | SR:              | 137  |               |   |
| <ul> <li>Far</li> <li>Res</li> </ul> | ben bea  | arbeiten/<br>ndeinste | Sondere  | einstellu<br>herstell | ingen<br>en)     | F7   |               |   |
| ► Res                                | set (Gru | ndeinste              | llungen  | herstell              | en)              |      |               |   |

## **GC Sonnenschein**

| Course Handicaps                                                                                                    |                                                                                                    |                                                                                                    |                                                                               |                                                                                                    |                                                                                                    |                                                                                                    |                                                                                                    |  |  |
|----------------------------------------------------------------------------------------------------|----------------------------------------------------------------------------------------------------|----------------------------------------------------------------------------------------------------|-------------------------------------------------------------------------------|----------------------------------------------------------------------------------------------------|----------------------------------------------------------------------------------------------------|----------------------------------------------------------------------------------------------------|----------------------------------------------------------------------------------------------------|--|--|
| Herr                                                                                                    | en                                                                                                    | Herr                                                                                                    | en                                                                            | Herro                                                                                                    | en                                                                                                    | Herro                                                                                                    | en                                                                                                    |  |  |
| Hintere Ab                                                                                                    | Ischläge                                                                                                  | Mittlere Ab                                                                                                    | oschläge                                                                      | Vordere Ab                                                                                                    | oschläge                                                                                                    | Vordere Star                                                                                                    | ndardabs.                                                                                                    |  |  |
| (Weis                                                                                                    | SS)                                                                                                    | (Gel                                                                                                    | b)                                                                            | (Blat                                                                                                    | u)                                                                                                    | (Rot                                                                                                    | t)                                                                                                    |  |  |
| CR 72,8 Par 72                                                                                                    |                                                                                                    | CR 70,6                                                                                                    | Par 72                                                                        | CR 71,8                                                                                                    | Par 71                                                                                                    | CR 66,6 Par 67                                                                                                    |                                                                                                    |  |  |
| Slope 135                                                                                                    |                                                                                                    | Slope                                                                                                    | 127                                                                           | Slope                                                                                                    | 123                                                                                                    | Slope 113                                                                                                    |                                                                                                    |  |  |
| Handicap-                                                                                                    | Course                                                                                                    | Handicap-                                                                                                    | Course                                                                        | Handicap-                                                                                                    | Course                                                                                                    | Handicap-                                                                                                    | Course                                                                                                    |  |  |
| Index                                                                                                    | Handicap                                                                                                  | Index                                                                                                    | Handicap                                                                      | Index                                                                                                    | Handicap                                                                                                    | Index                                                                                                    | Handicap                                                                                                    |  |  |
| 0:001-10:04 (2:00)-04 (2:00)-04 (2:00)-0:000 (0:01-0:000 (0:01-0:00)-0:04 (2:00)-0:04 (2:0 | 432101234507890112345078901253450789012345078901233450789012534507890125345078901234507890123450789012345 | 7.8.9.0.1.8.0.5.4.3.2.1.0.9.8.0.5.4.3.2.1.0.9.8.7.5.4.3.2.1.0.9.8.7.0.4.3.2.1.0.9.8.7.0.5.3.2.1.0.9.8.7.0.5.3.2.1.0.9.8.7.0.5.4.2.0.5.4.2.0.5.5.4.2.0.5.5.4.2.0.5.0.5.4.2.0.5.5.4.2.0.5.5.5.5.5.5.5.5.5.5.5.5.5.5.5.5.5.5 | 85432101234567892112345678901234567890123456789012345678901234567890123456789 | 0+10103 @6483 301-0099&7 @6694301-0099&7 @69430101-099&7-205430301-099987 @6444301-00990<br>4430149 0-1034567 7899211024567 789920104000000<br> | 4 32 10 1 2 3 4 56 7 8 9 0 1 2 3 4 56 7 8 9 0 1 1 1 1 1 1 1 1 1 1 1 1 1 1 1 1 1 1 | $\begin{array}{l} +4,0 & \cdot & +3,22,12\\ +4,1,1 & \cdot & +2,2,2\\ +2,1,1 & \cdot & +0,8\\ +2,1,1 & \cdot & +0,8\\ +2,1 & \cdot & +0,8\\ +2,1 & \cdot & +0,8\\ +2,1 & -2,1 & +0,8\\ +2,1 & -2,1 & +0,8\\ +2,1 & -2,1 & +0,8\\ +2,1 & -2,1 & +0,8\\ +2,1 & -2,1 & +0,8\\ +2,1 & -2,1 & +0,8\\ +2,1 & +0,8\\ +2,1 & +0,8\\ +2,1 & +0,8\\ +2,1 & +0,8\\ +2,1$ | 443210123456789011234567890212345678903323345678904123456789012334<br>++++012345678901123456789021232222222222223333333333333333344423456789055555 |  |  |

## Fiche d'enregistrement du handicap - WHS

Dans le Handicap Record Sheet de chaque membre, en appuyant sur le bouton *Intranet* charger les 8 WHS Initial Scores de Swiss Golf du 15.12.2020 dans le Record sheet.

| landicap-Stam | mblatt |       |        |                                |                |          |          |   |             | - 🗆 X        |
|---------------|--------|-------|--------|--------------------------------|----------------|----------|----------|---|-------------|--------------|
|               |        |       |        |                                | Oberkirch      |          |          |   |             |              |
| Handicap:     | 18.5   |       |        |                                | Heimatclub ab: | •        | 27.10.01 |   | 4           |              |
| Datum /       | \GS    | Inde> |        | Bemerkung                      |                | Net./Pl. | Bru./Pl. |   | <u> </u>    |              |
| 18.07.20      | 24     | 18.5  | Stblf. |                                |                | 24/ 84   | 8/ 68    | ~ |             |              |
| 25.07.20      | 30     | 18.5  | Stblf. |                                |                | 30/ 53   | 12/40    |   | - 4         | Ergebnis     |
| 15.08.20      | 33     | 18.5  | Stblf. |                                |                | 33       | 14       |   |             |              |
| 22.08.20      | 30     | 18.5  | Stblf. |                                |                | 30/44    | 12/44    |   | - +         | Adjustment   |
| 29.08.20      | 37     | 18.1  | Stblf. |                                |                | 37/8     | 17/26    |   |             |              |
| 05.09.20      | 32     | 18.2  | Stroke |                                |                | 81/60    | 106/73   |   |             |              |
| 06.09.20      | 30     | 18.3  | Stroke |                                |                | 83/67    | 108/72   |   |             | Ändern F7    |
| 27.09.20      | 24     | 18.4  | Stblf. |                                |                | 24/ 30   | 7/32     |   |             |              |
| 30.09.20      | (19)   | 18.4  | Stblf. |                                |                | 19       | 7        |   | $   \times$ | Storno F5    |
| 04.10.20      | TA.    | 18.4  | Stblf. |                                |                | TA       | TA       |   |             |              |
| 14.10.20      | (EDS)  | 18.4  | EDS    |                                |                |          |          |   |             |              |
| 18.10.20      | 32     | 18.5  | EDS    |                                |                | 32       | 12       | - |             |              |
| 15.12.20      | 90     | 18.5  | RPR    | WHS initial calculation score  |                |          | 36       |   |             |              |
| 15.12.20      | 90     | 18.5  | RPR    | WHS initial calculation score  |                |          | 36       |   |             | Intranet     |
| 15.12.20      | 90     | 18.5  | RPR    | WHS initial calculation score  |                |          | 36       | _ |             |              |
| 15.12.20      | 90     | 18.5  | RPR    | WHS initial calculation score  |                |          | 36       |   |             | WHS          |
| 15.12.20      | 90     | 18.5  | RPR    | WHS initial calculation score  |                |          | 36       |   |             |              |
| 15.12.20      | 90     | 18.5  | RPR    | WHS Initial calculation score  |                |          | 36       |   | a           | Drucken 😰    |
| 15.12.20      | 90     | 18.5  | RPR    | WHS Initial calculation score  |                |          | 36       |   | 285         |              |
| 15.12.20      | 90     | 18.5  | RPR    | whis initial calculation score |                |          | 30       | Ľ |             |              |
|               |        |       |        |                                |                |          |          |   |             |              |
|               |        |       |        |                                |                |          |          |   | X           | <u>E</u> nde |
|               |        |       |        |                                |                |          |          |   |             |              |

A l'aide du bouton **WHS** le calcul de l'Index de Handicap s'ouvre. Conformément au règlement WHS, 2 résultats sont valables, c'est pourquoi ils apparaissent en vert :

| ng Record    |                                   |                   |          |        |     |                        |         |         |       |          |            |                               |                               |  |
|--------------|-----------------------------------|-------------------|----------|--------|-----|------------------------|---------|---------|-------|----------|------------|-------------------------------|-------------------------------|--|
| Handicap-Ind | dex: 18.5                         | Low-Handicap-In   |          |        |     | Scoring Record drucken |         |         |       |          | F8<br>18.5 | <ul><li>✓</li><li>×</li></ul> | <u>O</u> K<br><u>A</u> bbruch |  |
| -            |                                   |                   | 10.5     | 10.5   |     |                        |         |         |       |          |            |                               |                               |  |
| Records: 8;  | ; Average from: 2 / Correction: ( | 0; Average: 37/2: | =18.5 =: | > 18.5 |     |                        |         |         |       |          |            |                               |                               |  |
| Date         | Info                              | Par/CR/Slope      | HcpI     | CrsHcp | PCC | Stblf.                 | AdjGrs. | ScorDif | Adjs. | ↑SD eff. | New        |                               |                               |  |
| 15 12 20     | WHS initial calculation score     | 72/71 5/113       | 18.5     | 18     | 0   | 36                     | 90      | 18.5    | 0.0   | 18.5     | 18.5       |                               |                               |  |
| 15.12.20     | WHS initial calculation score     | 72/71.5/113       | 18.5     | 18     | 0   | 36                     | 90      | 18.5    | 0.0   | 18.5     | 18.5       |                               |                               |  |
| 15.12.20     | WHS initial calculation score     | 72/71.5/113       | 18.5     | 18     | 0   | 36                     | 90      | 18.5    | 0.0   | 18.5     | 18.5       |                               |                               |  |
| 15.12.20     | WHS initial calculation score     | 72/71.5/113       | 18.5     | 18     | 0   | 36                     | 90      | 18.5    | 0.0   | 18.5     | 18.5       |                               |                               |  |
| 15.12.20     | WHS initial calculation score     | 72/71.5/113       | 18.5     | 18     | 0   | 36                     | 90      | 18.5    | 0.0   | 18.5     | 18.5       |                               |                               |  |
| 15.12.20     | WHS initial calculation score     | 72/71.5/113       | 18.5     | 18     | 0   | 36                     | 90      | 18.5    | 0.0   | 18.5     | 18.5       |                               |                               |  |
| 15.12.20     | WHS initial calculation score     | 72/71.5/113       | 18.5     | 18     | 0   | 36                     | 90      | 18.5    | 0.0   | 18.5     | 18.5       |                               |                               |  |
| 15.12.20     | WHS initial calculation score     | 72/71.5/113       | 18.5     | 18     | 0   | 36                     | 90      | 18.5    | 0.0   | 18.5     | 18.5       |                               |                               |  |
|              |                                   |                   |          |        |     |                        |         |         |       |          |            |                               |                               |  |

## Publication des tournois 2021

La publication des tournois 2021 n'est pas encore prévue dans Swiss Golf.